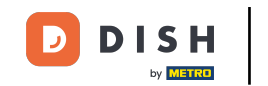

i

Willkommen im DISH POS Dashboard. In diesem Tutorial zeigen wir dir, wie du deine POS Geräte verwaltest.

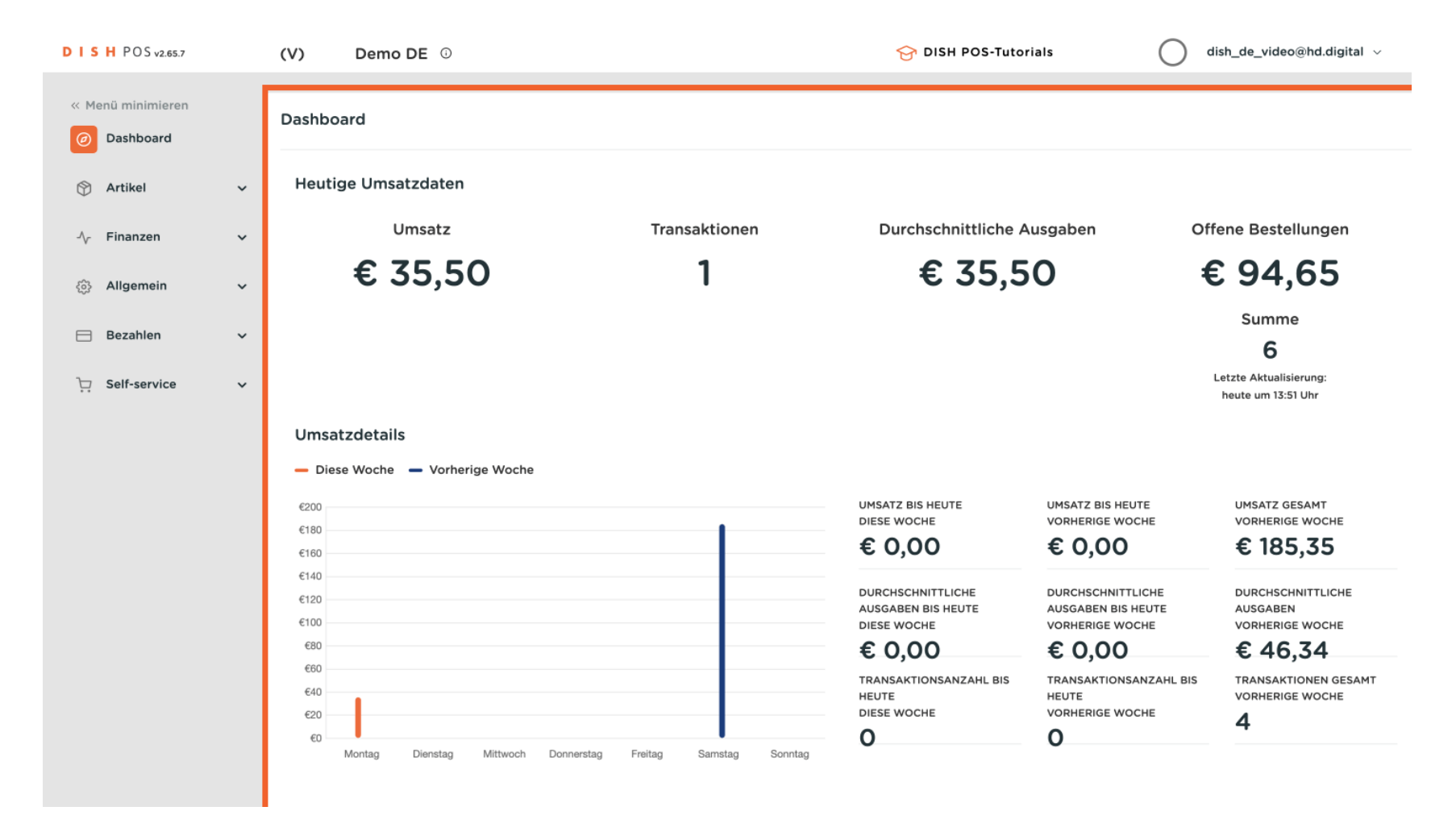

## • Zuerst klicke auf das Seitenmenü Allgemein.

| D I S H POS v2.65.7 | (V) Demo DE ①                                            |                            | 😚 DISH POS-Tutor                                       | ials 🛛 d                                                   | lish_de_video@hd.digital $$                      |
|---------------------|----------------------------------------------------------|----------------------------|--------------------------------------------------------|------------------------------------------------------------|--------------------------------------------------|
| « Menü minimieren   | Dashboard                                                |                            |                                                        |                                                            |                                                  |
| 🕎 Artikel 🗸 🗸       | Heutige Umsatzdaten                                      |                            |                                                        |                                                            |                                                  |
| ∿ Finanzen 🗸        | Umsatz                                                   | Transaktionen              | Durchschnittliche A                                    | usgaben Of                                                 | fene Bestellungen                                |
| ැදුයි Allgemein 🗸 🗸 | € 35,50                                                  | 1                          | € 35,5                                                 | 0 €                                                        | £ 94,65                                          |
| ⊟ Bezahlen 🗸 🗸      | -                                                        |                            |                                                        |                                                            | Summe<br>6                                       |
| 는 Self-service 🗸    | Umsatzdetails                                            |                            |                                                        |                                                            | heute um 13:51 Uhr                               |
|                     | <ul> <li>Diese Woche</li> <li>Vorherige Woche</li> </ul> |                            |                                                        |                                                            |                                                  |
|                     | €200                                                     |                            | UMSATZ BIS HEUTE<br>DIESE WOCHE                        | UMSATZ BIS HEUTE<br>VORHERIGE WOCHE                        | UMSATZ GESAMT<br>VORHERIGE WOCHE                 |
|                     | €160<br>€140                                             |                            | € 0,00                                                 | € 0,00                                                     | € 185,35                                         |
|                     | €120<br>€100                                             |                            | DURCHSCHNITTLICHE<br>AUSGABEN BIS HEUTE<br>DIESE WOCHE | DURCHSCHNITTLICHE<br>AUSGABEN BIS HEUTE<br>VORHERIGE WOCHE | DURCHSCHNITTLICHE<br>AUSGABEN<br>VORHERIGE WOCHE |
|                     | €80                                                      |                            | € 0,00                                                 | € 0,00                                                     | € 46,34                                          |
|                     | €60<br>€40<br>€20                                        |                            | TRANSAKTIONSANZAHL BIS<br>HEUTE<br>DIESE WOCHE         | TRANSAKTIONSANZAHL BIS<br>HEUTE<br>VORHERIGE WOCHE         | TRANSAKTIONEN GESAMT<br>VORHERIGE WOCHE          |
|                     | €0 Montag Dienstag Mittwoch Donnersta                    | ng Freitag Samstag Sonntag | 0                                                      | 0                                                          | -                                                |

#### • Und dann auf das Untermenü POS-Geräte.

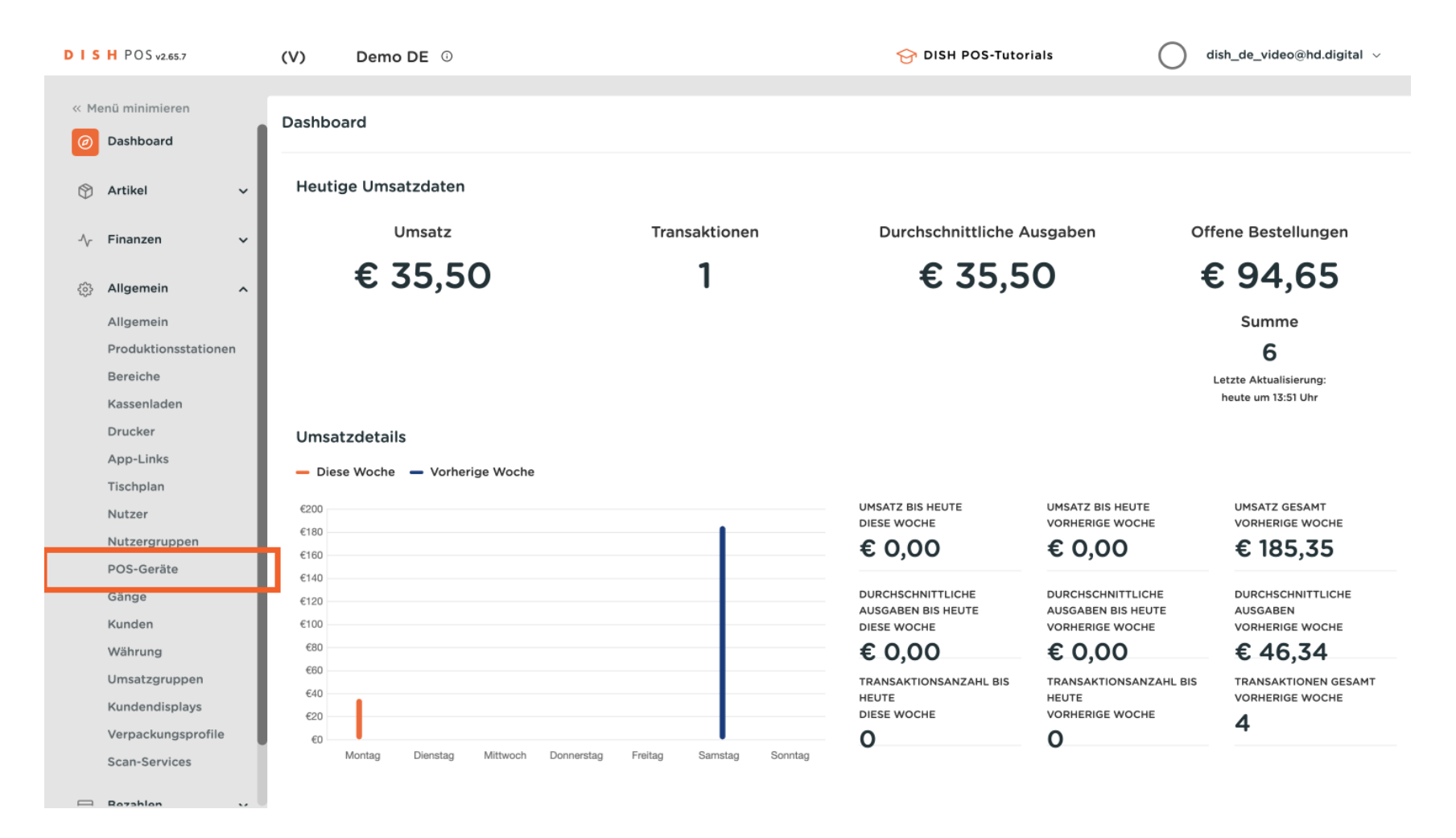

## Um ein POS Gerät anzupassen, klicke auf das Bearbeitungssymbol.

| DIS    | H POS v2.65.7          | (V)    | Demo D       | DE ①                      |                       | 😚 DISH POS-Tutorials                 | $\bigcirc$ | dish_de_video@hd.digital $$    |
|--------|------------------------|--------|--------------|---------------------------|-----------------------|--------------------------------------|------------|--------------------------------|
| 77 M   | n ü minimin von        |        |              |                           |                       |                                      |            |                                |
| « Me   | enu minimieren         | POS-Ge | räte (31 po  | os-geräte)                |                       |                                      |            |                                |
| Ø      | Dashboard              | 0      | Su           | chen                      |                       |                                      |            | i≡ Anzeigen <b>50 ∨</b> Archiv |
| ٢      | Artikel 🗸              | ų      |              |                           |                       |                                      |            |                                |
| $\sim$ | Finanzen 🗸             |        | ID 🗘         | Name 🗘                    | Filiale 🗘             | ¢ di∪u                               |            |                                |
| _      |                        | 1      | j <b>#2</b>  | booqBESVM                 | HD Video Demo German  | f33d9051-895f-5a40-a23a-44cb773fce1e |            |                                |
| \$     | Allgemein ^            |        | j #3         | Default (HD Video Demo (  |                       | 067fb16f-fdeb-45c6-aa5e-61611d8f1063 |            |                                |
|        | Produktionsstationen   | 1      | j #4         | Redmi Note 9 Pro          | HD Video Demo German  | 529299fe-2d5f-5060-876b-15f3c56cc7db |            |                                |
|        | Bereiche               | 2 13   | · #5         | sdk aphone64 arm64        | HD Video Demo German  | 044500-0-1153-5366-8482-21735-6304-7 |            |                                |
|        | Kassenladen            |        | , #5         | suk_gphoneo4_amo4         | no video benio German | 04450080-1155-5505-6482-27/558655487 |            |                                |
|        | Drucker                | 1      | J #6         | sdk_gphone64_x86_64       | HD Video Demo German  | 523e2b1e-735c-5a50-966b-c68f063c6a86 |            |                                |
|        | App-Links<br>Tischplan | 1      | j <b>#7</b>  | SM-G920F                  | HD Video Demo German  | c3c18d7f-ad9f-5e79-962e-b13b6954fad2 |            |                                |
|        | Nutzer                 | 1      | j #8         | BV9900E                   | HD Video Demo German  | a82eaf3f-faa0-5f0b-be8b-492f5888ba72 |            |                                |
|        | Nutzergruppen          | 1      | j #9         | sdk_gphone_arm64          | HD Video Demo German  | 80c1d673-9428-5663-84c9-a6afc77f608a |            |                                |
|        | POS-Geräte<br>Gänge    | 0      | j #10        | sdk_gphone64_arm64        | HD Video Demo German  | c13b79f7-a0ed-5ef0-ad4e-eac30b850845 |            |                                |
|        | Kunden                 | 0 1    | j #11        | Android SDK built for x86 | HD Video Demo German  | f500381e-cd23-5a3c-b371-4a0d3bd17147 |            |                                |
|        | Währung                |        | #10          | SM 60505                  | UD Video Domo Comos   |                                      |            |                                |
|        | Umsatzgruppen          |        | J #12        | SM-G950F                  | HD Video Demo German  | a90ac215-2593-5759-ad8a-d2t3eb99ebdc |            |                                |
|        | Kundendisplays         | 1      | j #13        | Android SDK built for x86 | HD Video Demo German  | 894f3f0a-16ea-5b0b-8b36-43214d7b5ee9 |            |                                |
|        | Scan-Services          | 1      | j <b>#14</b> | Default (HD Video Demo (  | HD Video Demo German  | ea1d92a4-7121-4c8a-a836-ce1b889d51ce |            |                                |
|        | Rozahlan               |        |              |                           |                       | 1                                    |            |                                |

## Du befindest dich nun in den Einstellungen des POS Gerätes.

| DISHPOSv2.65.7                | POS-Gerät bearbeiten |                   |                                                  | SCHLIESSEN 🛞                               |
|-------------------------------|----------------------|-------------------|--------------------------------------------------|--------------------------------------------|
| « Menü minimieren             | #                    | ID 3 Na           | me* Default (HD Video Demo German)               | UUID* 067fb16f-fdeb-45c6-aa5e-61611d8f1063 |
| <ul> <li>Dashboard</li> </ul> |                      | Allgemein         |                                                  | Tischkarten                                |
| 🕎 Artikel                     |                      | Stouer-ID         |                                                  | Restaurant                                 |
| A. Finanzen                   |                      | Steder-ID         |                                                  | Restaurant Handheld                        |
| V · manzan                    |                      | POS-Point of Sale | Standard V                                       | Terrasse                                   |
| ැි Allgemein                  |                      | AutoInlog-Nutzer  | Ohne 🗸                                           |                                            |
| Allgemein                     |                      |                   |                                                  |                                            |
| Produktionsstatione           |                      | Zahlung           |                                                  |                                            |
| Bereiche                      |                      | Ausgewähltes      | Ohne 🗸                                           |                                            |
| Kassenladen                   |                      | Zahlungsartmenü   |                                                  |                                            |
| Drucker                       |                      | Gekoppelte PIN    | Ohne 🗸                                           |                                            |
| App-Links                     |                      | Dava dava base    |                                                  |                                            |
| Tischplan                     |                      | Bondrucker        | ~                                                |                                            |
| Nutzer                        |                      |                   | Diese Option verhindert, dass sich die           |                                            |
| Nutzergruppen                 |                      |                   | Kassenlade öffnet, wenn ein Bon gedruckt<br>wird |                                            |
| POS-Geräte                    |                      | Kassenladensignal | 🔵 Ja 🔘 Nein                                      |                                            |
| Gänge                         |                      | unterdrücken      |                                                  |                                            |
| Kunden                        |                      |                   |                                                  |                                            |
| Währung                       |                      |                   |                                                  |                                            |
| Umsatzgruppen                 |                      |                   |                                                  |                                            |
| Kundendisplays                |                      |                   |                                                  |                                            |
| Verpackungsprofile            |                      |                   |                                                  |                                            |
| Scan-Services                 |                      |                   |                                                  | Speichern                                  |
| 🖂 Rezablen                    |                      |                   |                                                  |                                            |

## Um den Namen des POS Gerätes anzupassen, klicke in das entsprechende Textfeld.

| DIS    | H POS v2.65.7        | POS-Gerät bearbeiten |                   |                                                  | sc                                      | HLIESSEN 🛞 |
|--------|----------------------|----------------------|-------------------|--------------------------------------------------|-----------------------------------------|------------|
| « M    | enü minimieren       | #                    | ID 3 N            | ame® Default (HD Video Demo German)              | UUID* 067fb16f-fdeb-45c6-aa5e-61611d8f1 | 063        |
|        | Dashboard            |                      | Allgemein         |                                                  | Tischkarten                             |            |
| ٢      | Artikel              |                      |                   |                                                  | Restaurant                              |            |
|        |                      |                      | Steuer-ID         |                                                  | Restaurant Handheld                     |            |
| $\sim$ | Finanzen             |                      | POS-Point of Sale | Standard 🗸                                       | Terrasse                                |            |
|        | Allgemein            |                      | AutoInlog-Nutzer  | Ohne 🗸                                           |                                         |            |
|        | Allgemein            |                      |                   |                                                  |                                         |            |
|        | Produktionsstationen |                      | Zahlung           |                                                  |                                         |            |
|        | Bereiche             |                      | Ausgewähltes      | Ohne 🗸                                           |                                         |            |
|        | Kassenladen          |                      | Zahlungsartmenü   |                                                  |                                         |            |
|        | Drucker              |                      | Gekoppelte PIN    | Ohne 🗸                                           |                                         |            |
|        | App-Links            |                      |                   |                                                  |                                         |            |
|        | Tischplan            |                      | Bondrucker        | ~                                                |                                         |            |
|        | Nutzer               |                      |                   | Diese Option verhindert, dass sich die           |                                         |            |
|        | Nutzergruppen        |                      |                   | Kassenlade öffnet, wenn ein Bon gedruckt<br>wird |                                         |            |
|        | POS-Geräte           |                      | Kassenladensignal | Ja 🖲 Nein                                        |                                         |            |
|        | Gänge                |                      | unterdrücken      |                                                  |                                         |            |
|        | Kunden               |                      |                   |                                                  |                                         |            |
|        | Währung              |                      |                   |                                                  |                                         |            |
|        | Umsatzgruppen        |                      |                   |                                                  |                                         |            |
|        | Kundendisplays       |                      |                   |                                                  |                                         |            |
|        | Verpackungsprofile   |                      |                   |                                                  |                                         |            |
|        | Scan-Services        |                      |                   |                                                  |                                         | Speichern  |
| -      | Rezohlen             |                      |                   |                                                  |                                         |            |

#### Eine Steuer-ID fügst du dem Gerät hinzu, indem du in das Textfeld neben Steuer-ID klickst.

| DIS    | H POS v2.65.7                     | POS-Gerät bearbeiten |                                   |                                                                                            |                                       | SCHLIESSEN 🛞 |
|--------|-----------------------------------|----------------------|-----------------------------------|--------------------------------------------------------------------------------------------|---------------------------------------|--------------|
| « M    | enü minimieren                    | #                    | ID 3 Na                           | ame* Default (HD Video Demo German)                                                        | UUID* 067fb16f-fdeb-45c6-aa5e-61611d8 | 8f1063       |
|        | Dashboard                         |                      | Allgemein                         |                                                                                            | Tischkarten                           |              |
| ٢      | Artikel                           |                      | Steuer-ID                         |                                                                                            | Restaurant Restaurant Handheld        |              |
| $\sim$ | Finanzen                          |                      | POS-Point of Sale                 | Standard 🗸                                                                                 | Terrasse                              |              |
|        | Allgemein                         |                      | AutoInlog-Nutzer                  | Ohne 🗸                                                                                     |                                       |              |
|        | Allgemein<br>Produktionsstationen |                      | Zahlung                           |                                                                                            |                                       |              |
|        | Bereiche<br>Kassenladen           |                      | Ausgewähltes<br>Zahlungsartmenü   | Ohne 🗸                                                                                     |                                       |              |
|        | Drucker<br>App-Links              |                      | Gekoppelte PIN                    | Ohne 🗸                                                                                     |                                       |              |
|        | Tischplan                         |                      | Bondrucker                        | ~                                                                                          |                                       |              |
|        | Nutzer<br>Nutzergruppen           |                      |                                   | Diese Option verhindert, dass sich die<br>Kassenlade öffnet, wenn ein Bon gedruckt<br>wird |                                       |              |
|        | POS-Gerate<br>Gänge               |                      | Kassenladensignal<br>unterdrücken | Ja 🖲 Nein                                                                                  |                                       |              |
|        | Kunden                            |                      |                                   |                                                                                            |                                       |              |
|        | Währung                           |                      |                                   |                                                                                            |                                       |              |
|        | Umsatzgruppen                     |                      |                                   |                                                                                            |                                       |              |
|        | Kundendisplays                    |                      |                                   |                                                                                            |                                       |              |
|        | Verpackungsprofile                |                      |                                   |                                                                                            |                                       |              |
|        | Scan-Services                     |                      |                                   |                                                                                            |                                       | Speichern    |
| -      | Rozahlan                          |                      |                                   |                                                                                            |                                       |              |

Uber das Drop-down-Menü von POS-Point of Sale wählst du den Bereich aus, in dem das Gerät zu Beginn starten wird.

| DISH POS v2.65.7                  | POS-Gerät bearbeiten |                                   |                                                                                            | SCHLIESSEN 🛞                               |
|-----------------------------------|----------------------|-----------------------------------|--------------------------------------------------------------------------------------------|--------------------------------------------|
| « Menü minimieren                 | #                    | ID 3 N                            | ame <sup>*</sup> Default (HD Video Demo German)                                            | UUID* 067fb16f-fdeb-45c6-aa5e-61611d8f1063 |
| Ø Dashboard                       |                      |                                   |                                                                                            |                                            |
| S Artikal                         |                      | Allgemein                         |                                                                                            | Tischkarten                                |
|                                   |                      | Steuer-ID                         |                                                                                            | Restaurant                                 |
| $\gamma$ Finanzen                 |                      | POS-Point of Sale                 | Standard 🗸                                                                                 | Restaurant Handheld     Terrasse           |
| က်နှိ Allgemein                   |                      | AutoInlog-Nutzer                  | Ohne 🗸                                                                                     |                                            |
| Allgemein<br>Produktionsstationen |                      | Zahlung                           |                                                                                            |                                            |
| Bereiche<br>Kassenladen           |                      | Ausgewähltes<br>Zahlungsartmenü   | Ohne 🗸                                                                                     |                                            |
| Drucker                           |                      | Gekoppelte PIN                    | Ohne 🗸                                                                                     |                                            |
| App-Links<br>Tischplan            |                      | Bondrucker                        | ~                                                                                          |                                            |
| Nutzer<br>Nutzergruppen           |                      |                                   | Diese Option verhindert, dass sich die<br>Kassenlade öffnet, wenn ein Bon gedruckt<br>wird |                                            |
| POS-Geräte<br>Gänge               |                      | Kassenladensignal<br>unterdrücken | Ja 🖲 Nein                                                                                  |                                            |
| Kunden                            |                      |                                   |                                                                                            |                                            |
| Währung                           |                      |                                   |                                                                                            |                                            |
| Umsatzgruppen                     |                      |                                   |                                                                                            |                                            |
| Kundendisplays                    |                      |                                   |                                                                                            |                                            |
| Verpackungsprofile                |                      |                                   |                                                                                            |                                            |
| Scan-Services                     |                      |                                   |                                                                                            | Speichern                                  |

Klicke auf das Drop-down-Menü des AutoInlog-Nutzer, um dem POS Gerät einen Nutzer zuzuweisen, der bei Start automatisch eingeloggt wird.

| DISH POS v2.65.7                  | POS-Gerät bearbeiten |                                   |                                                                                            | SCHLIESSEN 🛞                               |
|-----------------------------------|----------------------|-----------------------------------|--------------------------------------------------------------------------------------------|--------------------------------------------|
| « Menü minimieren                 | #                    | ID 3 N                            | ame* Default (HD Video Demo German)                                                        | UUID* 067fb16f-fdeb-45c6-aa5e-61611d8f1063 |
| <ul> <li>Dashboard</li> </ul>     |                      | Allgemein                         |                                                                                            | Tischkarten                                |
| 😚 Artikel                         |                      | Steuer-ID                         |                                                                                            | Restaurant                                 |
| $\mathcal{N}$ Finanzen            |                      | POS-Point of Sale                 | Terrasse 🗸                                                                                 | Terrasse                                   |
| က်နှို Allgemein                  |                      | AutoInlog-Nutzer                  | Ohne v                                                                                     |                                            |
| Allgemein<br>Produktionsstationen |                      | Zahlung                           |                                                                                            | •                                          |
| Bereiche<br>Kassenladen           |                      | Ausgewähltes<br>Zahlungsartmenü   | Ohne 🗸                                                                                     |                                            |
| Drucker<br>App-Links              |                      | Gekoppelte PIN                    | Ohne 🗸                                                                                     |                                            |
| Tischplan                         |                      | Bondrucker                        | ~                                                                                          |                                            |
| Nutzer<br>Nutzergruppen           |                      |                                   | Diese Option verhindert, dass sich die<br>Kassenlade öffnet, wenn ein Bon gedruckt<br>wird |                                            |
| Gänge                             |                      | Kassenladensignal<br>unterdrücken | 🔵 Ja 📵 Nein                                                                                |                                            |
| Kunden                            |                      |                                   |                                                                                            |                                            |
| Umsatzgruppen                     |                      |                                   |                                                                                            |                                            |
| Kundendisplays                    |                      |                                   |                                                                                            |                                            |
| Verpackungsprofile                |                      |                                   |                                                                                            |                                            |
| Scan-Services                     |                      |                                   |                                                                                            | Speichern                                  |

## Danach wähle dein präferiertes Zahlungsartmenü über das entsprechende Drop-down-Menü aus.

| DISHPOSv2.65.7                  | POS-Gerät bearbeiten |                   |                                                  | SCHLIESSEN 🛞                               |
|---------------------------------|----------------------|-------------------|--------------------------------------------------|--------------------------------------------|
| « Menü minimieren               | #                    | ID 3 N            | ame* Default (HD Video Demo German)              | UUID* 067fb16f-fdeb-45c6-aa5e-61611d8f1063 |
| <ul> <li>Ø Dashboard</li> </ul> |                      | Allgemein         |                                                  | Tischkarten                                |
| 🕎 Artikel                       |                      | Stouor-ID         |                                                  | Restaurant                                 |
|                                 |                      | Steder-ID         |                                                  | Restaurant Handheld                        |
| V I Manzon                      |                      | POS-Point of Sale | Terrasse 🗸                                       | Terrasse                                   |
| ැති Allgemein                   |                      | AutoInlog-Nutzer  | Manager X V                                      |                                            |
| Allgemein                       |                      |                   |                                                  |                                            |
| Produktionsstationer            |                      | Zahlung           |                                                  |                                            |
| Bereiche                        |                      | Ausgewähltes      | Ohne 🗸                                           |                                            |
| Kassenladen                     |                      | Zahlungsartmenü   |                                                  |                                            |
| Drucker                         |                      | Gekoppelte PIN    | Ohne 🗸                                           |                                            |
| App-Links                       |                      | Dandmusker        |                                                  |                                            |
| Tischplan                       |                      | Bondrucker        | ~                                                |                                            |
| Nutzer                          |                      |                   | Diese Option verhindert, dass sich die           |                                            |
| Nutzergruppen                   |                      |                   | Kasseniade offnet, wenn ein Bon gedruckt<br>wird |                                            |
| POS-Geräte                      |                      | Kassenladensignal | 🔵 Ja 🦲 Nein                                      |                                            |
| Gânge                           |                      | unterdrücken      |                                                  |                                            |
| Kunden                          |                      |                   |                                                  |                                            |
| Umentrerunnen                   |                      |                   |                                                  |                                            |
| Umsatzgruppen                   |                      |                   |                                                  |                                            |
| Verbackungsprofile              |                      |                   |                                                  |                                            |
| Scop-Services                   |                      |                   |                                                  |                                            |
| Scall-Services                  |                      |                   |                                                  | Speichern                                  |
| Rozahlan                        | 1                    |                   |                                                  |                                            |

Möchtest du dem POS Gerät eine gekoppelte PIN zuweisen, tu dies über das Drop-down-Menü von Gekoppelte PIN.

| DISH POS v2.65.7                  | POS-Gerät bearbeiten |                                   |                                                                                    | schliessen 🛞                               |
|-----------------------------------|----------------------|-----------------------------------|------------------------------------------------------------------------------------|--------------------------------------------|
| « Menü minimieren                 | #                    | ID 3 Na                           | me <sup>*</sup> Default (HD Video Demo German)                                     | UUID* 067fb16f-fdeb-45c6-aa5e-61611d8f1063 |
| <ul> <li>Dashboard</li> </ul>     |                      | Allgemein                         |                                                                                    | Tischkarten                                |
| 🕎 Artikel                         |                      | Steuer-ID                         |                                                                                    | Restaurant                                 |
| $\gamma$ Finanzen                 |                      | POS-Point of Sale                 | Terrasse v                                                                         | Terrasse                                   |
| Allgemein                         |                      | AutoInlog-Nutzer                  | Manager X V                                                                        |                                            |
| Allgemein<br>Produktionsstationen |                      | Zahlung                           |                                                                                    |                                            |
| Bereiche<br>Kassenladen           |                      | Ausgewähltes<br>Zahlungsartmenü   | Zahlungsarten X V                                                                  |                                            |
| Drucker                           |                      | Gekoppelte PIN                    | Ohne 🗸                                                                             |                                            |
| Tischplan                         |                      | Bondrucker                        | ~                                                                                  |                                            |
| Nutzer<br>Nutzergruppen           |                      |                                   | Diese Option verhindert, dass sich die<br>Kassenlade öffnet, wenn ein Bon gedruckt |                                            |
| POS-Geräte<br>Gänge               |                      | Kassenladensignal<br>unterdrücken | Ja O Nein                                                                          |                                            |
| Kunden                            |                      |                                   |                                                                                    |                                            |
| Währung                           |                      |                                   |                                                                                    |                                            |
| Umsatzgruppen                     |                      |                                   |                                                                                    |                                            |
| Kundendisplays                    |                      |                                   |                                                                                    |                                            |
| Verpackungsprofile                |                      |                                   |                                                                                    |                                            |
| Scan-Services                     |                      |                                   |                                                                                    | Speichern                                  |

#### Nun weise dem POS Gerät einen Drucker über das Drop-down-Menü Bondrucker zu.

| DISH POS v2.65.7                  | POS-Gerät bearbeiten |                   |                                                                                    | schliessen 🛞                                              |
|-----------------------------------|----------------------|-------------------|------------------------------------------------------------------------------------|-----------------------------------------------------------|
| « Menü minimieren                 | #                    | ID 3 N            | ame* Default (HD Video Demo German)                                                | UUID* 067fb16f-fdeb-45c6-aa5e-61611d8f1063                |
| <ul> <li>Dashboard</li> </ul>     |                      | Allgemein         |                                                                                    | Tischkarten                                               |
| 🕅 Artikel                         |                      | Steuer-ID         |                                                                                    | Restaurant                                                |
| $\sim$ Finanzen                   |                      | POS-Point of Sale | Terrasse V                                                                         | <ul> <li>Restaurant Handheld</li> <li>Terrasse</li> </ul> |
| ô Allgemein                       |                      | AutoInlog-Nutzer  | Manager X V                                                                        |                                                           |
| Allgemein<br>Produktionsstationen |                      | Zahlung           |                                                                                    |                                                           |
| Bereiche                          |                      | Auszawähltes      | Zahlungearten                                                                      |                                                           |
| Kassenladen                       |                      | Zahlungsartmenü   | Zaniungsarten X V                                                                  |                                                           |
| Drucker                           |                      | Gekoppelte PIN    | EFT Terminal 1 X V                                                                 |                                                           |
| App-Links                         |                      | Ran drucker       |                                                                                    |                                                           |
| Tischplan                         |                      | Bondrucker        | , v                                                                                |                                                           |
| Nutzer                            |                      |                   | Diese Option verhindert, dass sich die<br>Kassenlade öffnet, wenn ein Bon gedruckt |                                                           |
| Nutzergruppen                     |                      |                   | wird                                                                               |                                                           |
| Gänge                             |                      | Kassenladensignal | 🔵 Ja 🦲 Nein                                                                        |                                                           |
| Kunden                            |                      | unterundeken      |                                                                                    |                                                           |
| Währung                           |                      |                   |                                                                                    |                                                           |
| Umsatzgruppen                     |                      |                   |                                                                                    |                                                           |
| Kundendisplays                    |                      |                   |                                                                                    |                                                           |
| Verpackungsprofile                |                      |                   |                                                                                    |                                                           |
| Scan-Services                     |                      |                   |                                                                                    |                                                           |
| Rezahlen                          |                      |                   |                                                                                    | Speichern                                                 |

DISH

by METRO

D

Ob das Kassenladensignal unterdrückt werden soll, kannst du mit den Auswahlmöglichkeiten Ja oder Nein festlegen.

| DISH POS v2.65.7                  | POS-Gerät bearbeiten |                   |                                          | SCHLIESSEN 🛞                               |
|-----------------------------------|----------------------|-------------------|------------------------------------------|--------------------------------------------|
| « Menü minimieren                 | #                    | ID 3 Na           | me* Default (HD Video Demo German)       | UUID* 067fb16f-fdeb-45c6-aa5e-61611d8f1063 |
| <ul> <li>Dashboard</li> </ul>     |                      | Allgemein         |                                          | Tischkarten                                |
| 🕅 Artikel                         |                      | Steuer-ID         |                                          | Restaurant                                 |
| $\gamma$ Finanzen                 |                      | POS-Point of Sale | Terrasse V                               | Restaurant Handheld Terrasse               |
| 🔅 Allgemein                       |                      | AutoInlog-Nutzer  | Manager X V                              |                                            |
| Allgemein<br>Produktionsstationen |                      | Zahlung           |                                          |                                            |
| Bereiche                          |                      | Ausgewähltes      | Zahlungsarten X V                        |                                            |
| Kassenladen                       |                      | Zahlungsartmenü   |                                          |                                            |
| Drucker<br>Appel inks             |                      | Gekoppelte PIN    | EFT Terminal 1 X V                       |                                            |
| Tischplan                         |                      | Bondrucker        | TERRASSE_DRUCKER V                       |                                            |
| Nutzer                            |                      |                   | Diese Option verhindert, dass sich die   |                                            |
| Nutzergruppen                     |                      |                   | Kassenlade öffnet, wenn ein Bon gedruckt |                                            |
| POS-Geräte                        |                      | Kassenladensignal |                                          |                                            |
| Gänge                             |                      | unterdrücken      |                                          |                                            |
| Kunden                            |                      |                   |                                          |                                            |
| Währung                           |                      |                   |                                          |                                            |
| Umsatzgruppen                     |                      |                   |                                          |                                            |
| Kundendisplays                    |                      |                   |                                          |                                            |
| Verpackungsprofile                |                      |                   |                                          |                                            |
| Scan-Services                     |                      |                   |                                          | Speichern                                  |

Ð

Zuletzt kannst du dem POS Gerät einen Tischplan zuweisen. Dazu klicke das entsprechende Kästchen an.

| DISH POS v2.65.7                  | POS-Gerät bearbeiten |                                   |                                                  | SCHLIESSEN 🛞                               |
|-----------------------------------|----------------------|-----------------------------------|--------------------------------------------------|--------------------------------------------|
| « Menü minimieren                 | #                    | ID 3 N                            | ame* Default (HD Video Demo German)              | UUID* 067fb16f-fdeb-45c6-aa5e-61611d8f1063 |
| <ul> <li>Dashboard</li> </ul>     |                      | Allgemein                         |                                                  | Tischkarten                                |
| 🕥 Artikel                         |                      | Steuer-ID                         |                                                  | Restaurant     Restaurant Handheld         |
| $- \sqrt{r}$ Finanzen             |                      | POS-Point of Sale                 | Terrasse v                                       | Terrasse                                   |
| ැබූ Allgemein                     |                      | AutoInlog-Nutzer                  | Manager X V                                      |                                            |
| Allgemein<br>Produktionsstationen |                      | Zahlung                           |                                                  |                                            |
| Bereiche                          |                      | Ausgewähltes                      | Zahlungsarten X 🗸                                |                                            |
| Kassenladen<br>Drucker            |                      | Zahlungsartmenü<br>Gekoppelte PIN | EFT Terminal 1 X X                               |                                            |
| App-Links                         |                      | Bondrucker                        |                                                  |                                            |
| Nutzer                            |                      | Donardeker                        | Diese Option verhindert, dass sich die           |                                            |
| Nutzergruppen                     |                      |                                   | Kassenlade öffnet, wenn ein Bon gedruckt<br>wird |                                            |
| Gänge                             |                      | Kassenladensignal<br>unterdrücken | 🦲 Ja 📄 Nein                                      |                                            |
| Kunden                            |                      |                                   |                                                  |                                            |
| Währung                           |                      |                                   |                                                  |                                            |
| Umsatzgruppen                     |                      |                                   |                                                  |                                            |
| Kundendisplays                    |                      |                                   |                                                  |                                            |
| Verpackungsprofile                |                      |                                   |                                                  |                                            |
| Scan-Services                     |                      |                                   |                                                  | Speichern                                  |

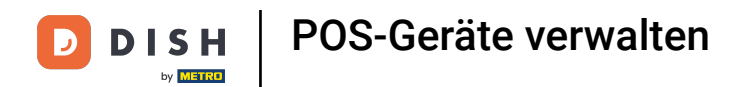

# Ubernimm deine Änderungen, indem du auf Speichern klickst.

| DISH POS v2.65.7     | POS-Gerät bearbeiten |                   |                                                | SCHLIESSEN 🛞                                              |  |  |  |  |
|----------------------|----------------------|-------------------|------------------------------------------------|-----------------------------------------------------------|--|--|--|--|
| « Menü minimieren    | #                    | ID 3 Na           | me <sup>*</sup> Default (HD Video Demo German) | UUID* 067fb16f-fdeb-45c6-aa5e-61611d8f1063                |  |  |  |  |
| ⑦ Dashboard          |                      | Allgemein         |                                                | Tischkarten                                               |  |  |  |  |
| 🕅 Artikel            |                      | Steuer-ID         |                                                | Restaurant                                                |  |  |  |  |
| -√ Finanzen          |                      | POS-Point of Sale | Terrasse v                                     | <ul> <li>Restaurant Handheld</li> <li>Yerrasse</li> </ul> |  |  |  |  |
| ති Allgemein         |                      | AutoInlog-Nutzer  | Manager X V                                    |                                                           |  |  |  |  |
| Allgemein            |                      |                   |                                                |                                                           |  |  |  |  |
| Produktionsstationen |                      | Zahlung           |                                                |                                                           |  |  |  |  |
| Bereiche             |                      | Ausgewähltes      | Zahlungsarten X V                              |                                                           |  |  |  |  |
| Kassenladen          |                      | Zahlungsartmenü   |                                                |                                                           |  |  |  |  |
| Drucker              |                      | Gekoppelte PIN    | EFT Terminal 1 X Y                             |                                                           |  |  |  |  |
| App-Links            |                      |                   |                                                |                                                           |  |  |  |  |
| Tischplan            |                      | Bondrucker        | TERRASSE_DRUCKER ~                             |                                                           |  |  |  |  |
| Nutzer               |                      |                   | Diese Option verhindert, dass sich die         |                                                           |  |  |  |  |
| Nutzergruppen        |                      |                   | Kassenlade öffnet, wenn ein Bon gedruckt       |                                                           |  |  |  |  |
| POS-Geräte           |                      | Kassonladonsignal |                                                |                                                           |  |  |  |  |
| Gänge                |                      | unterdrücken      |                                                |                                                           |  |  |  |  |
| Kunden               |                      |                   |                                                |                                                           |  |  |  |  |
| Währung              |                      |                   |                                                |                                                           |  |  |  |  |
| Umsatzgruppen        |                      |                   |                                                |                                                           |  |  |  |  |
| Kundendisplays       |                      |                   |                                                |                                                           |  |  |  |  |
| Verpackungsprofile   |                      |                   |                                                |                                                           |  |  |  |  |
| Scan-Services        |                      |                   |                                                | Speichern                                                 |  |  |  |  |
| - Rezahlen           |                      |                   |                                                |                                                           |  |  |  |  |

#### Möchtest du ein POS Gerät löschen, klicke auf das Mülleimersymbol.

| DIS  | H POS v2.65.7        | (V)                   | Der     | no DE   | 0                         |                      | G DISH POS-Tutorials                 | $\bigcirc$ | dish_de_video@hd.digital $$    |
|------|----------------------|-----------------------|---------|---------|---------------------------|----------------------|--------------------------------------|------------|--------------------------------|
| K. M | anü minimiaran       |                       |         |         |                           |                      |                                      |            |                                |
|      | Dashboard            | POS-Ge                | eräte ( | (31 pos | -geräte)                  |                      |                                      |            |                                |
| ۵    | Dashboard            | 0                     |         | Such    | nen                       |                      |                                      |            | i≡ Anzeigen <b>50</b> ∼ Archiv |
| ٢    | Artikel 🗸            | ~ (                   |         |         |                           |                      |                                      |            |                                |
| -A   | Einanzen             |                       |         | D 🗘     | Name 🗘                    | Filiale 🗘            | UUID 🗘                               |            |                                |
| - ^- | r indizen            | 1                     | ត្រ ៖   | #2      | booqBESVM                 | HD Video Demo German | f33d9051-895f-5a40-a23a-44cb773fce1e |            |                                |
| ¢    | Allgemein ^          |                       | 9       | #Z      | Default (HD Video Domo (  | Torração             | 067th16t.tdob_45c6_2250_61611d01067  |            |                                |
|      | Allgemein            |                       |         | #5      | Default (HD Video Demo C  | Terrasse             | 06/10101-1020-4500-8852-010110811065 |            |                                |
|      | Produktionsstationen | 0 t                   | Î 1     | #4      | Redmi Note 9 Pro          | HD Video Demo German | 529299fe-2d5f-5060-876b-15f3c56cc7db |            |                                |
|      | Bereiche             | 0 ť                   | ជា ៖    | #5      | sdk_gphone64_arm64        | HD Video Demo German | 0d4500a0-1f53-536b-8482-21735ae39da7 |            |                                |
|      | Rassenladen          |                       | តា ៖    | #6      | sdk gphone64 x86 64       | HD Video Demo German | 523e2b1e-735c-5a50-966b-c68f063c6a86 |            |                                |
|      | App-Links            |                       |         |         |                           |                      |                                      |            |                                |
|      | Tischplan            | <ul> <li>I</li> </ul> | Î 1     | #7      | SM-G920F                  | HD Video Demo German | c3c18d7f-ad9f-5e79-962e-b13b6954fad2 |            |                                |
|      | Nutzer               | / t                   | Î 1     | #8      | BV9900E                   | HD Video Demo German | a82eaf3f-faa0-5f0b-be8b-492f5888ba72 |            |                                |
|      | Nutzergruppen        | 1                     | î i     | #9      | sdk_gphone_arm64          | HD Video Demo German | 80c1d673-9428-5663-84c9-a6afc77f608a |            |                                |
|      | POS-Geräte           |                       | n ;     | #10     | sdk gphone64 arm64        | HD Video Demo German | c13b79f7-a0ed-5ef0-ad4e-eac30b850845 |            |                                |
|      | Gange                |                       |         |         |                           |                      |                                      |            |                                |
|      | Währung              | <ul> <li>I</li> </ul> |         | #11     | Android SDK built for x86 | HD Video Demo German | f500381e-cd23-5a3c-b371-4a0d3bd17147 |            |                                |
|      | Umsatzgruppen        | 0 ť                   | Î 4     | #12     | SM-G950F                  | HD Video Demo German | a90ac215-2593-5759-ad8a-d2f3eb99ebdc |            |                                |
|      | Kundendisplays       | <i>l</i> t            | î (     | #13     | Android SDK built for x86 | HD Video Demo German | 894f3f0a-16ea-5b0b-8b36-43214d7b5ee9 |            |                                |
|      | Verpackungsprofile   | 1                     | Î 4     | #14     | Default (HD Video Demo (  | HD Video Demo German | ea1d92a4-7121-4c8a-a836-ce1b889d51ce |            |                                |
| _    | Baalla               |                       |         |         |                           |                      | 1                                    |            |                                |

DISH

Um sicherzugehen, dass du das POS Gerät wirklich löschen möchtest, musst du diesen Vorgang extra bestätigen. Klicke auf Löschen.

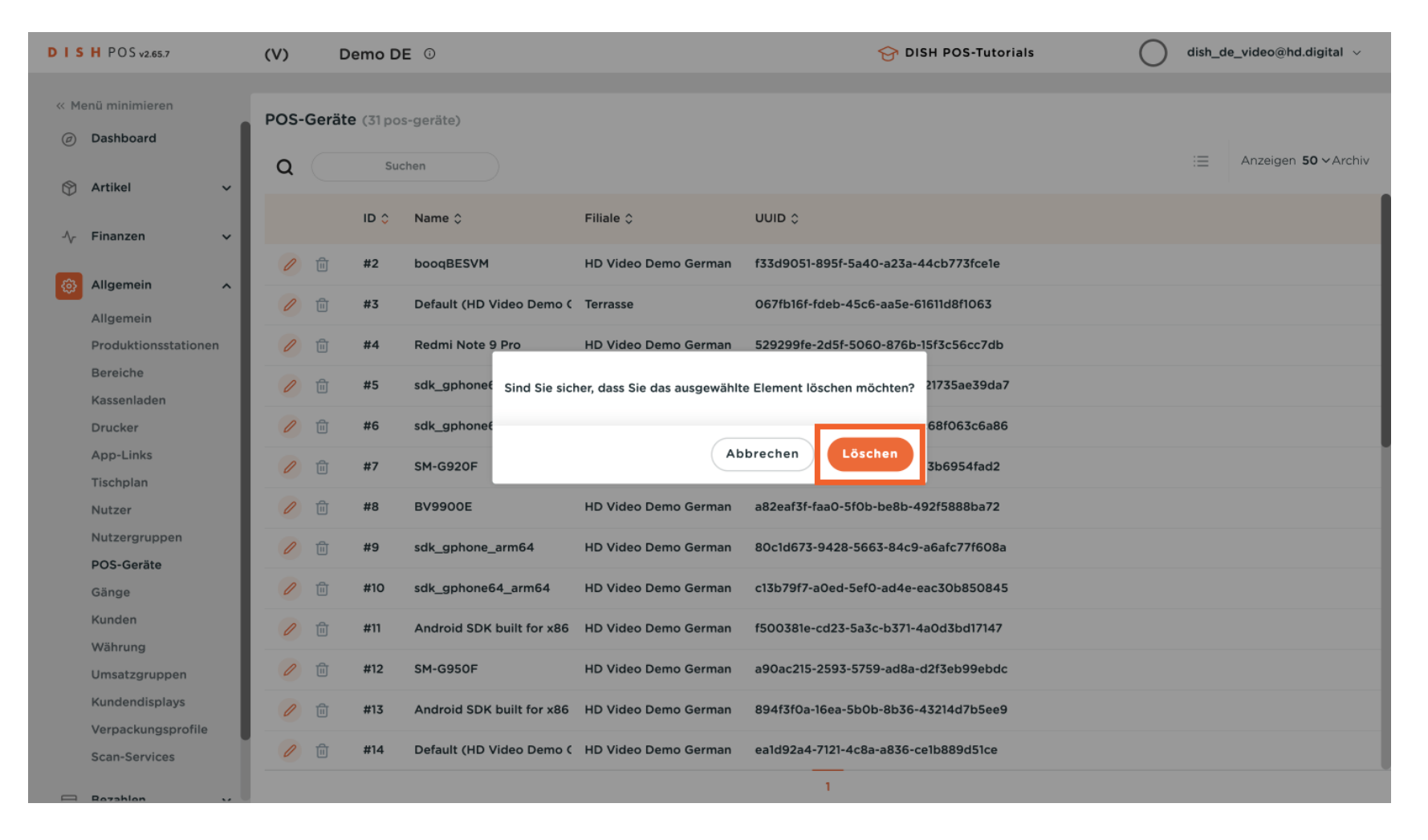

D

#### Du hast das Tutorial abgeschlossen. Nun weißt du, wie du deine POS Geräte verwaltest.

| DIS | H POS v2.65.7                     | (V)   | De           | emo DE  | 0                         |                      | Sr DISH POS-Tutorials                | $\bigcirc$ | dish_de_video@hd.digital $$ |
|-----|-----------------------------------|-------|--------------|---------|---------------------------|----------------------|--------------------------------------|------------|-----------------------------|
|     |                                   |       |              |         |                           |                      |                                      |            |                             |
| « M | enü minimieren                    | POS-G | ieräte       | (31 pos | -geräte)                  |                      |                                      |            |                             |
| Ø   | Dashboard                         | _     |              |         |                           |                      |                                      |            | - Approx 50 v Arabiv        |
| ٢   | Artikel 🗸                         | Q     |              | Suc     | hen                       |                      |                                      |            |                             |
| Ar  | Finanzen                          |       |              | ID 🗘    | Name 🗘                    | Filiale 🗘            |                                      |            |                             |
| v   |                                   | 0     | Û            | #4      | Redmi Note 9 Pro          | HD Video Demo German | 529299fe-2d5f-5060-876b-15f3c56cc7db |            |                             |
| ٩   | Allgemein ^                       | 0     | Û            | #5      | sdk_gphone64_arm64        | HD Video Demo German | 0d4500a0-1f53-536b-8482-21735ae39da7 |            |                             |
|     | Allgemein<br>Produktionsstationen | 0     | Û            | #6      | sdk_gphone64_x86_64       | HD Video Demo German | 523e2b1e-735c-5a50-966b-c68f063c6a86 |            |                             |
|     | Bereiche                          | 0     | <del>م</del> | #7      | SM-6920E                  | HD Video Domo Gorman | c2c18d7f->d0f-5c70-062c-b13b605df>d2 |            |                             |
|     | Kassenladen                       | 6     | ш            | #/      | 30-35201                  | HD Video Demo German | C3C16U71-8U31-3E73-302E-D13D033418U2 |            |                             |
|     | Drucker                           | 0     | Û            | #8      | BV9900E                   | HD Video Demo German | a82eaf3f-faa0-5f0b-be8b-492f5888ba72 |            |                             |
|     | App-Links                         | 0     | Û            | #9      | sdk_gphone_arm64          | HD Video Demo German | 80c1d673-9428-5663-84c9-a6afc77f608a |            |                             |
|     | Nutzer                            | 0     | Û            | #10     | sdk_gphone64_arm64        | HD Video Demo German | c13b79f7-a0ed-5ef0-ad4e-eac30b850845 |            | Ĩ                           |
|     | Nutzergruppen                     | 0     | Û            | #11     | Android SDK built for x86 | HD Video Demo German | f500381e-cd23-5a3c-b371-4a0d3bd17147 |            |                             |
|     | POS-Geräte<br>Gänge               | 0     | Û            | #12     | SM-G950F                  | HD Video Demo German | a90ac215-2593-5759-ad8a-d2f3eb99ebdc |            |                             |
|     | Kunden                            | 0     | Û            | #13     | Android SDK built for x86 | HD Video Demo German | 894f3f0a-16ea-5b0b-8b36-43214d7b5ee9 |            |                             |
|     | Währung                           | 0     | Û            | #14     | Default (HD Video Demo (  | HD Video Demo German | ea1d92a4-7121-4c8a-a836-ce1b889d51ce |            |                             |
|     | Kundendisplays                    | 1     | <br>命        | #15     | Default (HD Video Demo (  | HD Video Demo German | b9ac87cd-3d04-427e-ab4b-7c524266cd47 |            |                             |
|     | Verpackungsprofile                | V     |              |         |                           |                      |                                      |            |                             |
|     | Scan-Services                     | 0     | 1            | #16     | sdk_gphone_arm64          | HD Video Demo German | 92d94605-33cc-5713-9e25-383392e9b6d4 |            |                             |
|     | Rezahlen                          |       |              |         |                           |                      | 1                                    |            |                             |

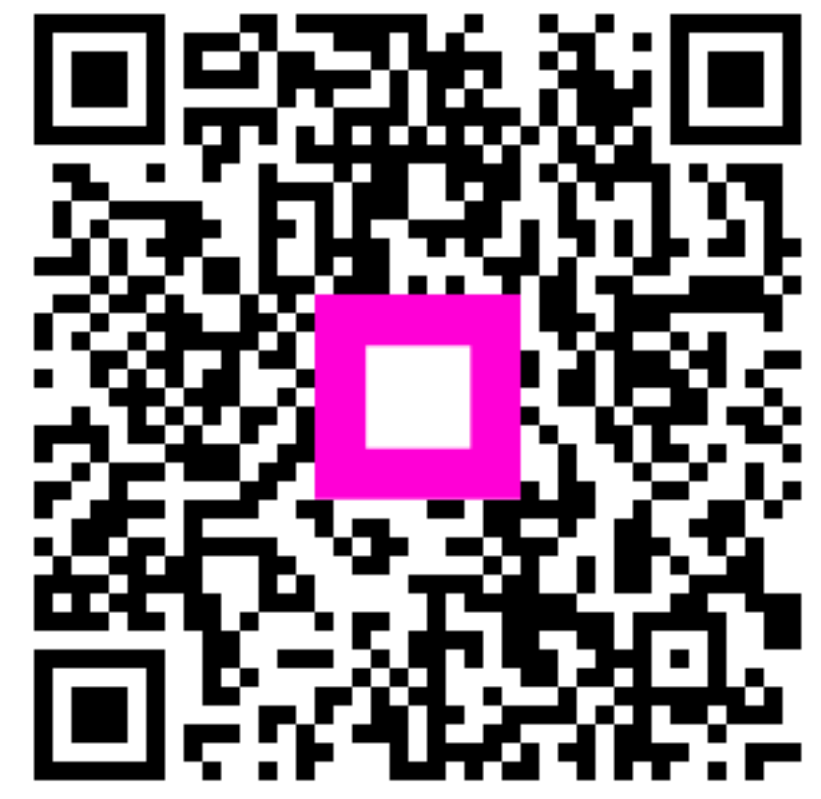

Scannen, um zum interaktiven Player zu gelangen